## Lex ware

## FM00020055 Fehler beim Öffnen der Datei fairuse.xml: Unbekannter Fehler

Beim Programmstart erhalten Sie o.g. Meldung:

## Vorgehen

1. Öffnen Sie das Datenverzeichnis.

| * Standardmäßig liegen die Datenverzeichnisse hier: |                                                |
|-----------------------------------------------------|------------------------------------------------|
| Standard-/Plus-Programme                            | C:\ProgramData\Lexware\office\Daten            |
|                                                     | C:\ProgramData\Lexware\lohn + gehalt\Daten     |
|                                                     | C:\ProgramData\Lexware\buchhalter\Daten        |
|                                                     | C:\ProgramData\Lexware\faktura + auftrag\Daten |
|                                                     |                                                |
| Pro-/Premium-Programme                              | C:\ProgramData\Lexware\premium\Daten           |
|                                                     | C:\ProgramData\Lexware\professional\Daten      |
|                                                     | C:\ProgramData\Lexware\plus\Daten              |

2. Prüfen Sie, ob eine Datei 'fairuse.xml.lock' mit einer Dateigröße von 0 KB hinterlegt ist.

**Hinweis:** Die fairuse.xml.lock ist eine temporäre Datei, die nach dem Gebrauch wieder gelöscht wird.

Wenn die 'fairuse.xml' in Ihrem Datenverzeichnis angezeigt wird, so konnte die Datei nicht ordnungsgemäß gelöscht werden.

- 3. Löschen Sie in diesem Fall die Datei 'fairuse.xml.lock'.
- **4.** Starten Sie das Programm neu.
- Wenn die Meldung weiterhin angezeigt wird, benennen Sie im Datenverzeichnis die Datei 'fairuse.xml' um.

**Hinweis:** Wenn die Datei 'fairuse.xml' nicht vorhanden ist, fahren Sie direkt mit Punkt 6 fort.

6. Deinstallieren und installieren Sie das Lexware-Programm.Wichtig: Installieren Sie auch evtl. vorhandene Aktualisierungen.